## How to Sign Up To Get Agenda Packets Emailed Directly To You

1) Click 'Register' as circled in red here.

2)

|                                                                                       | COUPIN COUNTY BOARD                                                                                                    | Compiled by:<br><u>PETE DUNCAN</u><br>MACOUPIN COUNTY CLERK                                                                                                    |
|---------------------------------------------------------------------------------------|----------------------------------------------------------------------------------------------------|----------------------------------------------------------------------------------------------------|
| Almos                                                                                 |                                                                                                    | g in   H p   Register Search Q                                                                                                    |
| Meeting Group<br>All Meeting Groups ~<br>Print This Page                              | Welcome         Hertings         Hordes         Duries           Welcome to the official website for the Macoupin County Board minutes<br>of my responsibilities is to be the Clerk of the County Board. A top prior<br>mine in that role has been to create a new level of openness in County<br>government. This website is a major step forward in open, transparent<br>government by putting information about the County Board's operation<br>decisions online and readily available to the public. Just a few of the fea-<br>this website include:           • Over 40 years of County Board minutes available         • A full listing of all future meetings and with their agenda and pac-<br>information listed           • A voting and attendance record for all Board members since 2013<br>• Email signups to be notified about Board meeting agendas           I hope you'll find this website an excellent tool in keeping up with what<br>county government is doing for you. Please let us know what you think<br>by calling (217) 854-3214 ext 224 or emailing<br>pete.duncan@macoupincountyil.gov                                                                                                    | and agendas. As the County Clerk, one<br>sand<br>atures of<br>your<br>about it                                                                                                    |
|                                                                                       | Upcoming Meetings November, 2021                                                                                                    | E Full Calendar S RSS                                                                                                    |
| ill out the required in                                                               | Building and Grounds Committee - Regular Meeting<br>Nov 2, 2021 5:00 PM Agenda I<br>formation to set up your account.                                                                                                    | Agenda Packet                                                                                                    |
|                                                                                       | COUPIN COUNTY BOARD<br>eeting Agendas & Minutes                                                                                                    | og in   Help   Register                                                                                                    |
| <b>«Back to Main Site</b><br>Meeting Group<br>▲II Meeting Groups<br>♥ Print This Page | Welcome         Meetings         Notices         Boards+           Welcome to the official website for the Macoupin County Board minute<br>of my responsibilities is to be the Clerk of the County Board at top primine in that role has been to create a new level of openness in Count<br>government. This website is a major step forward in open, transparer<br>government by putting information about the County Board's operation<br>decisions of the county Board's operation<br>decisions of the county Board's operation<br>decisions of the county Board's operation<br>decisions of the county Board's operation<br>decisions of the county Board's operation<br>decisions of the county Board's operation<br>decisions of the county Board's operation<br>decisions of the county Board's operation<br>decisions of the county Board's operation<br>decisions of the county Board's operation<br>decisions of the county Board's operation<br>decisions of the county Board's operation<br>operation about the County Board's operation<br>decisions of the county Board's operation<br>decisions of the county Board's operation<br>decisions of the county Board's operation<br>decisions operation about the County Board's operation<br>decisions operation about the County Board's operation<br>decisions operation about the County Board's operation<br>decisions operation about the County Board's operation<br>decisions operation about the County Board's operation<br>decisions operation about the County Board's operation<br>decisions operation about the County Board's operation<br>decisions operation about the County Board's operation<br>decisions operations operation about the County Board's operation<br>decisions operation about the County Board's operation<br>decisions operation about the County Board's operation<br>decisions operation about the County Board's operation<br>decisions operations operations operations operations operations operations operations operations operations operations operations operations operations operations operations operation about the County Board' | it<br>Performance of the county Clerk, one<br>Provide the county of the county of the coun |
|                                                                                       | Up     Novem     Suiding and Grounds Committee - Regular Meeting     Nov 2, 2021 5:00 PM     Agenda                                                                                                    | Full Calendar SRSS                                                                                                    |

3) Once your account is created, you can select any agenda packets you would like to be emailed to you. Just select the meetings you would want, you can select them all or just one. <u>Make sure your email address is typed</u> <u>correctly since whatever is there is what the agendas will be sent to each time.</u>

| MAC<br>M                                                                                                    | COUPIN COUNTY BOARD<br>leeting Agendas & Minutes                                                                                                    | Compiled by:<br>PETE DUNCAN<br>MACOUPIN COUNTY CLERK<br>Help   Log Out<br>me, Mike Ruyle! |
|----------------------------------------------------------------------------------------------------|----------------------------------------------------------------------------------------------------|-------------------------------------------------------------------------------------------|
| «Back to Main Site                                                                                                    | Welcome Meetings Notices Boards+                                                                                                    |                                                                                           |
| Meeting Group         All Meeting Groups         Image: Second state         Image: Second state <th>Welcome t       My Account       ×         of my respinine in the governme governme decisions this websit       Mike Ruyle       Your User Account has been successfully created. You may now select distribution lists or go to the Meeting Portal.       Wile Ruyle         • Ove       A fuinfor       Mike Ruyle       *         • Ove       A fuinfor       Mike Ruyle       *         • Distribution       Mike Ruyle       *       *         • Ove       A fuinfor       Mike Ruyle       *         • Email       Mike.ruyle@macoupincountyil.gov       *         • Email       Confirm:       *         • Confirm:       *       Confirm:         • Last Name       Mike       *         • Last Name       Ruyle       *         • I agree to the terms and conditions       Distribution Lists</th> <th>rgendas. As the County Clerk, one<br/>of<br/>it<br/><b>PETE DUNCAN</b></th> | Welcome t       My Account       ×         of my respinine in the governme governme decisions this websit       Mike Ruyle       Your User Account has been successfully created. You may now select distribution lists or go to the Meeting Portal.       Wile Ruyle         • Ove       A fuinfor       Mike Ruyle       *         • Ove       A fuinfor       Mike Ruyle       *         • Distribution       Mike Ruyle       *       *         • Ove       A fuinfor       Mike Ruyle       *         • Email       Mike.ruyle@macoupincountyil.gov       *         • Email       Confirm:       *         • Confirm:       *       Confirm:         • Last Name       Mike       *         • Last Name       Ruyle       *         • I agree to the terms and conditions       Distribution Lists | rgendas. As the County Clerk, one<br>of<br>it<br><b>PETE DUNCAN</b>                       |
|                                                                                                    | Building and Grounds Committee     Citizens Advisory Committee on Courthouse     Citizens Advisory Committee on Courthouse     Citizens Advisory Committee on Courthouse     Courts Committee     Courts Committee     Courts Committee     Economic Development Committee     Environmental & Health Committee     Environmental & Health Committee     Executive Committee     Citizens Advisory Committee     Dow 1     Economic Development Committee     Economic Development Committee     Executive Committee     Didde Account     Re-Apt     Nov 2     Public     Nov 3, 2021 9:00 AM     Road and Bridge Committee - Regular Meeting     Nov 3, 2021 5:00 PM     Agenda   Age     General Administrative Committee - Regular Meeting     Nov 3, 2021 6:00 PM                                  | MACOUPIN COUNTY CLERK & RECORDER                                                          |
|                                                                                                    | Economic Development Committee - Regular Meeting                                                                                                    | Cancelled                                                                                 |

4) Once you click 'Update Account' your settings will be saved and can always be updated by logging back into your account.

|                                                                                | OUPIN Co                                                                                                    | OUNTY BOARD<br>das & Minutes                                                                                                    | Compiled by:<br>PETE DUNCAN<br>MACOUPIN COUNTY CLERK<br>Help   Log Out<br>Welcome, Mike Ruylet                                         |
|--------------------------------------------------------------------------------|----------------------------------------------------------------------------------------------------|----------------------------------------------------------------------------------------------------|----------------------------------------------------------------------------------------------------|
| «Back to Main Site                                                             |                                                                                                    |                                                                                                    |                                                                                                    |
| «Back to Main Site<br>Meeting Group<br>All Meeting Groups ▼<br>Print This Page | Welcome to the<br>of my response<br>government. T<br>decisions online<br>this website in<br>0.0ver 40<br>- A full list<br>informat<br>- A voting<br>- Email sk<br>I hope you'll fi<br>county govern<br>by calling (21)<br>pete.duncan@ | My Account  Mike Ruyle  Mike Ruyle  Your information has been succesfully updated. User Name Mike Ruyle  "Email Mike Ruyle  "Email Mike  Farst Name Ruyle  Last Name Ruyle  Last Name Ruyle  Last Name Ruyle  Distribution Lists | nd agendas. As the County Clerk, one<br>r of<br>r<br>r<br>ur<br>sour<br>r<br>out it<br>DEFEEDUNCAN<br>MACOUPIN COUNTY CLERK & RECORDER |
|                                                                                | November<br>Building and                                                                                                    | Building and Grounds Committee Gitizens Advisory Committee on Courthouse County Board County Board Counts Committee Foregoin Providemment Committee                                                                              | Euli Calendar 🔜 RSS                                                                                                    |
|                                                                                | Nov 2, 20     Executive C     Nov 2, 20     Re-Apportio     Nov 2, 20     Public Safet,                                                                                                    | Economic Sevenital & Health Committee     Executive Committee     Finance Committee                                                                                                    | enda Packet I I I<br>enda Packet I I I<br>Cancelled                                                                                    |